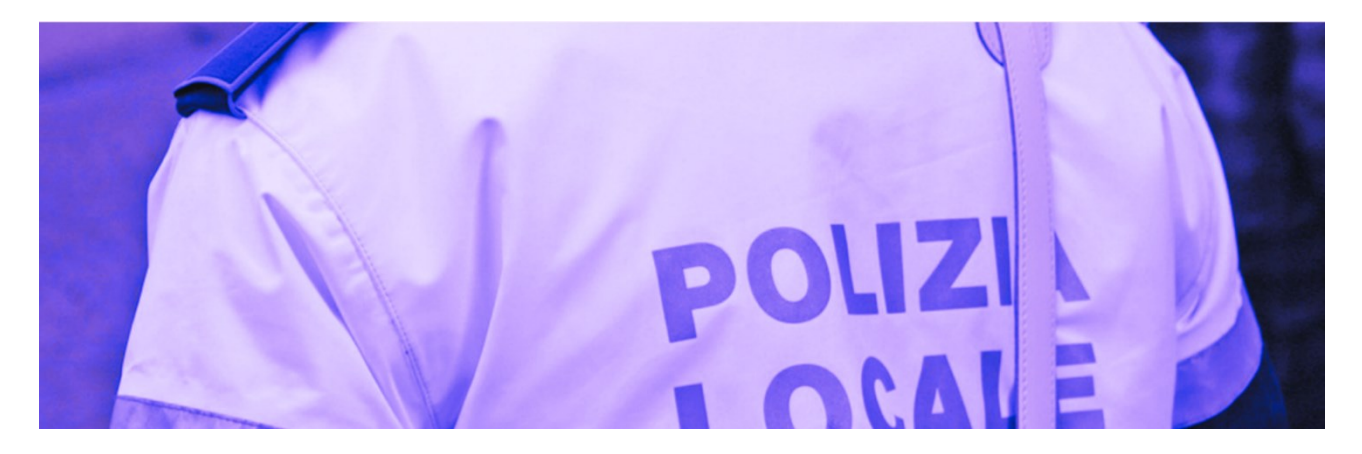

# GUIDA AL PORTALE DEI SERVIZI DIGITALI ONLINE

### COMANDO DI POLIZIA LOCALE DEL COMUNE DI SENIGALLIA

Questa guida vuole essere un supporto per il cittadino nell'utilizzo del nuovo portale dei Servizi Digitali OnLine per la presentazione di richieste relative ai servizi del Comando di Polizia Locale del Comune di Senigallia.

#### Elenco dei procedimenti disponibili online:

| Permesso di Parcheggio Resid                                | lenti                                                                                                    |
|-------------------------------------------------------------|----------------------------------------------------------------------------------------------------|
| Permesso tipologia P                                        | consente la sosta gratuita nelle aree a pagamento del Centro<br>storico per i residenti al di fuori della ZTL e APU. Ne viene<br>rilasciato uno a nucleo familiare, <u>previa presentazione di una</u><br><u>marca da bollo di 16,00 euro.</u>                                                         |
| Permesso tipologia P2                                       | consente la sosta gratuita nelle aree a pagamento del Centro<br>storico per i residenti al di fuori della ZTL e APU. Ne viene<br>rilasciato uno a nucleo familiare per la seconda auto <u>previo</u><br><u>pagamento di 100,00 euro e presentazione di una marca da bollo</u><br><u>di 16,00 euro.</u> |
| Permesso tipologia F                                        | consente l'accesso al Foro Annonario per carico e scarico dalle<br>ore 05:00 alle ore 08:00 e dalle ore 12:00 alle ore 14:00, solo nei<br>giorni di mercato, <u>previa presentazione di una marca da bollo di</u><br><u>16,00 euro.</u>                                                                |
| Permesso tipologia EL per auto<br>esclusivamente elettriche | consente la sosta gratuita nelle aree a pagamento del territorio<br>comunale e la circolazione in Ztl, <u>previa presentazione di una</u><br><u>marca da di 16,00 euro.</u>                                                                                                    |

|                            | 1                                                                                                    |
|----------------------------|----------------------------------------------------------------------------------------------------|
| Permesso tipologia LE      | consente la sosta gratuita negli spazi a pagamento per i residenti<br>del lungomare di Levante che non hanno garage o posto auto in<br>area privata. Ne viene rilasciato uno a nucleo familiare, <u>previa</u><br><u>presentazione di una marca da bollo di 16,00 euro.</u>                                                                |
| Permesso tipologia LE2     | consente la sosta gratuita negli spazi a pagamento per i residenti<br>del lungomare di Levante che non hanno garage o posto auto in<br>area privata. Ne viene rilasciato uno a nucleo familiare <u>previo</u><br><u>pagamento di 100,00 euro l'anno per la seconda auto e</u><br><u>presentazione di una marca da bollo di 16,00 euro.</u> |
| Permesso tipologia PO      | consente la sosta gratuita negli spazi a pagamento per i residenti<br>del lungomare di Levante che non hanno garage o posto auto in<br>area privata. Ne viene rilasciato uno a nucleo familiare <u>previo</u><br><u>pagamento di 100,00 euro l'anno per la seconda auto e</u><br><u>presentazione di una marca da bollo di 16,00 euro.</u> |
| Permesso tipologia PO2     | consente la sosta gratuita negli spazi a pagamento per i residenti<br>del lungomare di Levante che non hanno garage o posto auto in<br>area privata. Ne viene rilasciato uno a nucleo familiare <u>previo</u><br><u>pagamento di 100,00 euro l'anno per la seconda auto e</u><br><u>presentazione di una marca da bollo di 16,00 euro.</u> |
| Permesso tipologia Podesti | consente la sosta gratuita nei parcheggi a pagamento di Via<br>Podesti per i residenti della Via che non hanno garage o posto<br>auto in area privata, <u>previa presentazione di una marca da bollo</u><br><u>di 16,00 euro.</u>                                                                                                    |
| Permesso tipologia Galilei | consente la sosta gratuita nei parcheggi a pagamento di Via<br>Galilei per i residenti della Via che non hanno garage o posto<br>auto in area privata, <u>previa presentazione di una marca da bollo</u><br><u>di 16,00 euro.</u>                                                                                                    |
| Accesso ad Area ZTL        |                                                                                                    |
| Permesso tipologia G       | consente la circolazione in Ztl e Apu solo per raggiungere il garage privato.                                                                                                    |
| Permesso tipologia RP      | consente l'ingresso nella Ztl/Apu con sosta all'interno di 30<br>minuti esponendo il disco orario e la sosta gratuita nelle aree a<br>pagamento del centro storico per i residenti in tale zona. Ne<br>viene rilasciato uno a nucleo familiare, <u>previa presentazione di</u><br><u>una marca da bollo di 16,00 euro</u>                  |

| Permesso tipologia RP2                                      | consente l'ingresso nella Ztl/Apu con sosta all'interno di 30<br>minuti esponendo il disco orario e la sosta gratuita nelle aree a<br>pagamento del centro storico per i residenti in tale zona. Ne<br>viene rilasciato uno a nucleo familiare, per la seconda auto <u>previo</u><br><u>pagamento di 100,00 euro l'anno e presentazione di una marca</u><br><u>da bollo di 16,00 euro.</u>       |  |
|-------------------------------------------------------------|----------------------------------------------------------------------------------------------------|--|
| Permesso tipologia R                                        | consente la circolazione e la sosta di 30 minuti nella Ztl e Apu con<br>l'esposizione del disco orario, <u>previa presentazione di una marca</u><br><u>da bollo di 16,00 euro.</u>                                                                                                    |  |
| Permesso tipologia C                                        | <u>consente la circolazione</u> in Ztl e Apu con la sosta di 30 minuti per<br>operazioni di carico e scarico, azionando il disco orario, nelle<br>fasce orarie dalle 05:30 alle 10:30 e dalle 14:00 alle 17:00, <u>previa</u><br><u>presentazione di una marca da bollo di 16,00 euro.</u>                                                                                                    |  |
| Permesso tipologia E                                        | Consente la circolazione e la sosta in Ztl e Apu per il tempo<br>necessario ad effettuare operazioni e interventi urgenti, <u>previa</u><br><u>presentazione di una marca da bollo di 16,00 euro.</u>                                                                                                    |  |
| Permesso tipologia EL per auto<br>esclusivamente elettriche | consente la sosta gratuita nelle aree a pagamento del territorio<br>comunale e la circolazione in Ztl, <u>previa presentazione di una</u><br><u>marca da di 16,00 euro.</u>                                                                                                    |  |
| Permesso tipologia CF                                       | consente l'accesso al Foro Annonario per carico e scarico dalle<br>ore 05:30 alle ore 09:30 e dalle ore 14:00 alle ore 16:30,<br>utilizzando esclusivamente l'accesso da Via Dei Macelli, tutti i<br>giorni della settimana, <u>previa presentazione di una marca da</u><br><u>bollo di 16,00 euro.</u>                                                                                          |  |
| Permesso Parcheggio per Disc                                | abili                                                                                                    |  |
| Permesso tipologia I                                        | consente la circolazione e sosta in Ztl /Apu_e la sosta gratuita<br>nelle aree di pagamento per le persone invalidi permanenti.<br>Inoltre possono sostare nelle aree di sosta soggette a disco orario<br>senza limite di tempo. <u>Si possono inserire al massimo due veicoli</u><br>per la circolazione in apu/ztl. Esenti da marca da bollo.                                                  |  |
| Permesso tipologia IT                                       | consente la circolazione e la sosta in Ztl/ Apu e la sosta gratuita<br>nelle aree di pagamento per le persone temporaneamente<br>invalidi. Inoltre possono sostare nelle aree di sosta soggette a<br>disco orario senza limite di tempo. Si possono inserire al massimo<br>due veicoli per la circolazione in ztl/apu, <u>previa presentazione di</u><br><u>2 marche da bollo da 16,00 euro.</u> |  |

| Disponibilità veicoli – Titol | ari contrassegno disabili                                                                                                    |
|-------------------------------|----------------------------------------------------------------------------------------------------|
| Permesso accesso ZTL          | consente la circolazione in Ztl per i titolari di un contrassegno invalidi                                                                                                    |
| Permesso Parcheggio Rosa      | 1                                                                                                    |
| Permesso tipologia Rosa       | consente la sosta gratuita nelle aree a pagamento delle Donne in<br>gravidanza e ai nuclei familiari con minori di 2 anni, <u>previa</u><br><u>presentazione di 2 marche da bollo di 16,00 euro.</u> |

### PASSO 1:

Dal sito istituzionale del Comune di Senigallia, accedere alla sezione "Modulistica Online Polizia Locale"

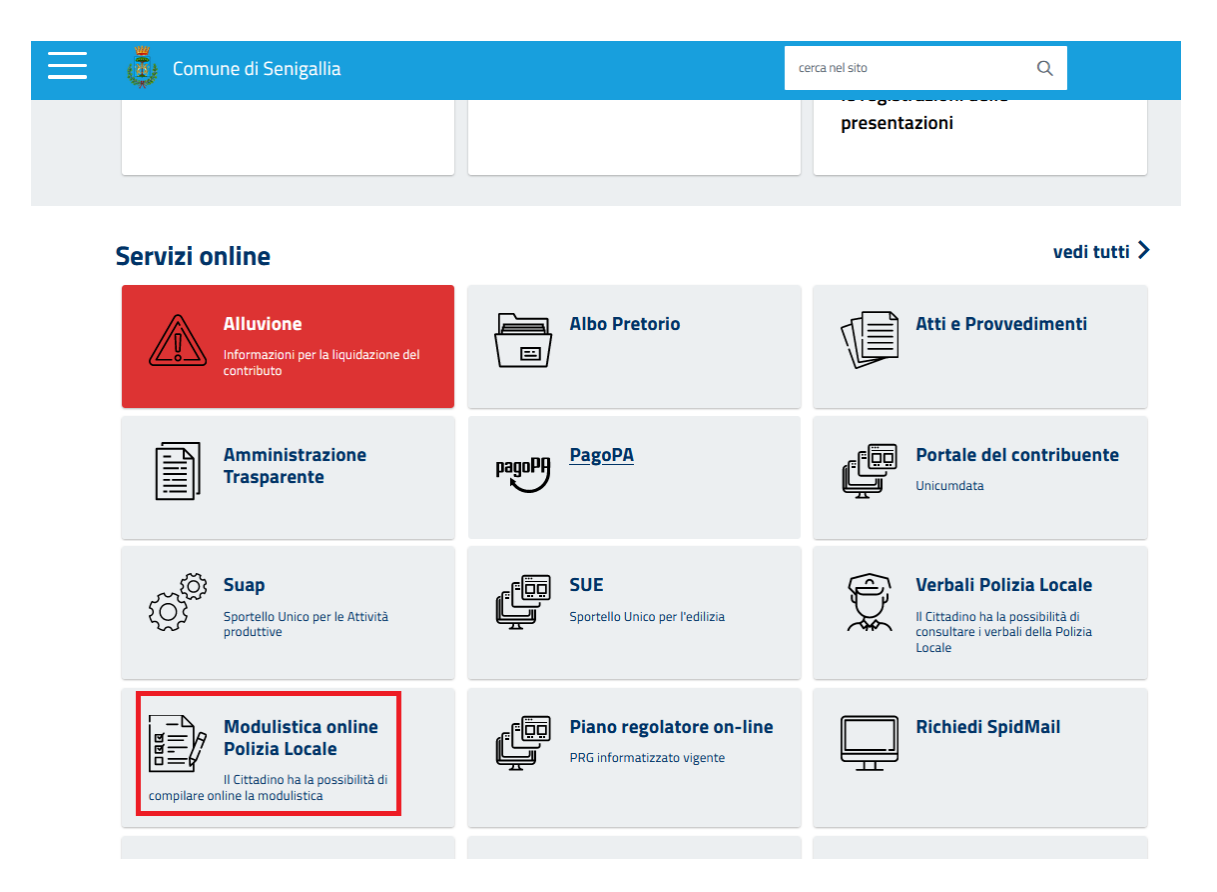

Verrà visualizzata una pagina dove è pubblicato il link per accedere ai servizi online per la presentazione delle richieste di permesso alla Polizia Locale.

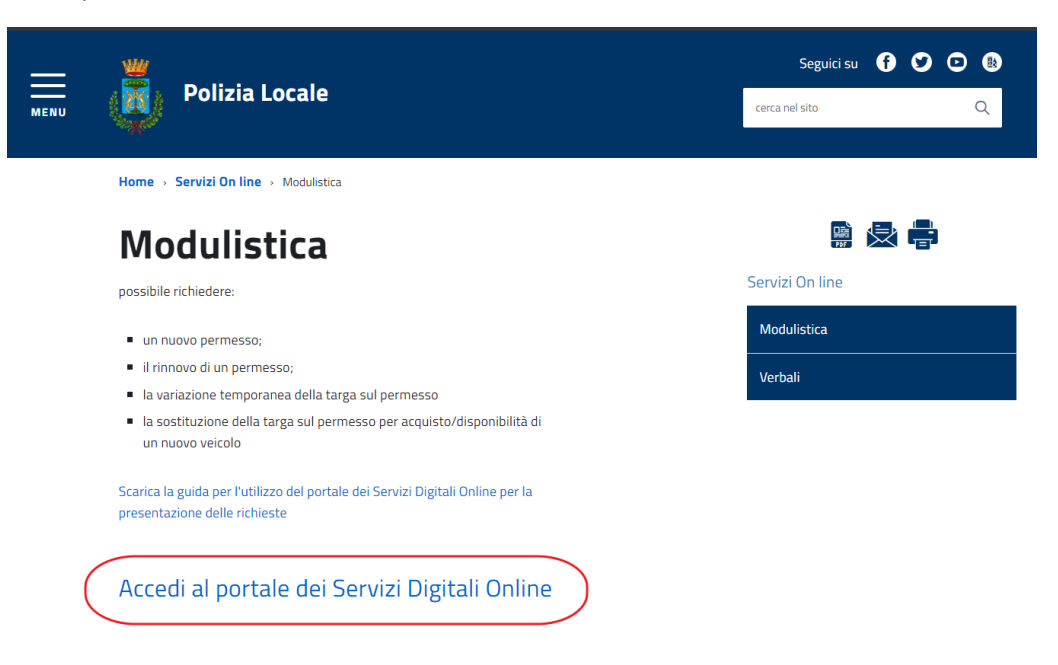

# PASSO 2: ACCESSO CON L'IDENTITA' DIGITALE SPID/CIE

Premere il bottone "Accedi all'area personale" in alto a destra.

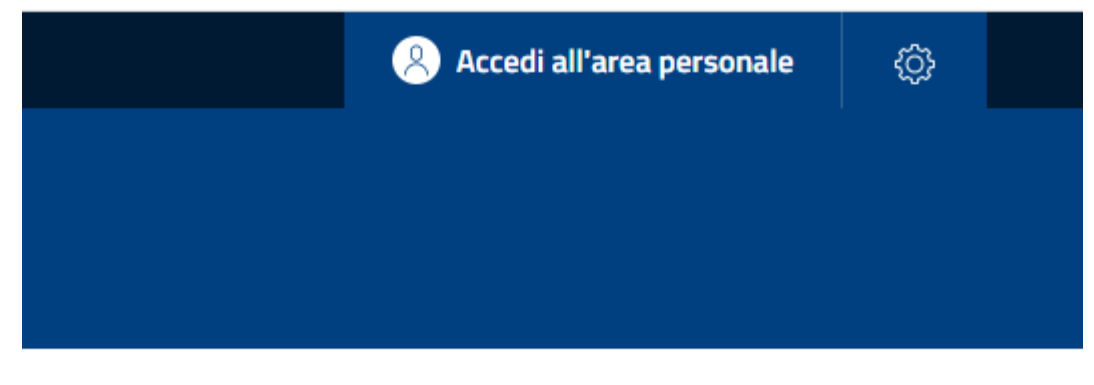

Selezionare quindi il bottone relativo alla modalità di accesso SPID o CIE

### Accedi al Portale Multiservizi

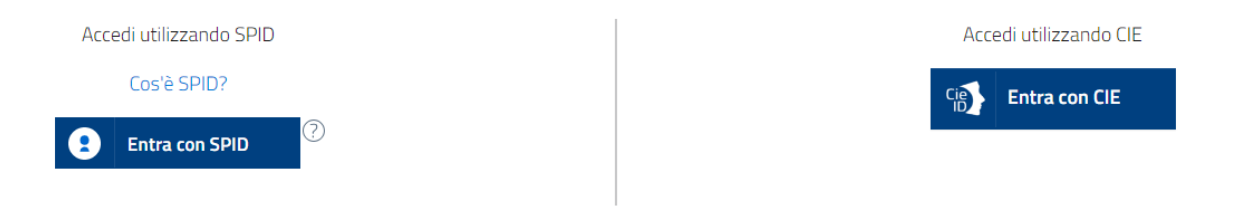

Al termine del processo di autenticazione con l'identità digitale verrà visualizzata l'area personale dell'utente identificato.

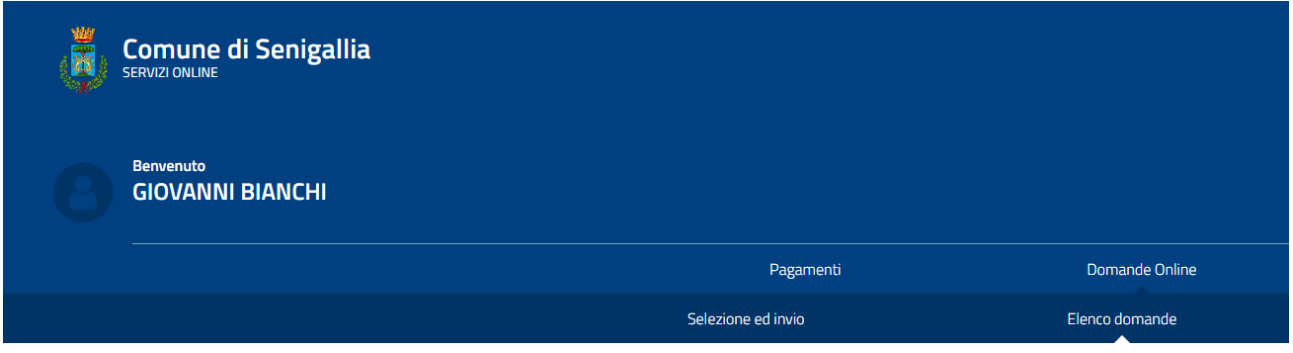

Home > Domande Online > Elenco domande

## PASSO 3: INVIO DI UNA NUOVA RICHIESTA

Premere "SELEZIONE E INVIO"

| Pagamenti          | Domande Online |
|--------------------|----------------|
| Selezione ed invio | Elenco domande |

Scorrere in basso e nella sezione di selezione delle varie istanze, scegliere i procedimenti della POLIZIA LOCALE

| Se | leziona Istanza                                                                        |   |                                                                              |
|----|----------------------------------------------------------------------------------------|---|------------------------------------------------------------------------------|
|    |                                                                                        |   | Seleziona Moc Ilo                                                            |
|    | Atti Amministrativi<br>Raggruppa le pratiche relative<br>all'area: Atti Amministrativi |   | Polizia Locale<br>Raggruppa le pratiche relative<br>all'area: Polizia Locale |
|    |                                                                                        | H |                                                                              |
|    |                                                                                        |   |                                                                              |
|    |                                                                                        |   |                                                                              |

#### Selezionare quindi la tipologia della richiesta da presentare

| Seleziona                                              | ~ |
|--------------------------------------------------------|---|
| Seleziona                                              |   |
| Permesso Parcheggio per Disabili                       |   |
| Disponibilità veicoli - Titolari contrassegno disabili |   |
| Accesso Area ZTL                                       |   |
| Permesso di parcheggio residenti                       |   |

A questo punto ogni procedimento visualizzerà il proprio iter di passi con i dati specifici da compilare.

A titolo di esempio vengono mostrati i passaggi per la richiesta del "Permesso Parcheggio per Residenti".

#### Procedimento "Permesso di parcheggio residenti"

#### PAGINA 1 : Informativa privacy

Spuntare la Presa visione dell'informativa privacy relativa al trattamento svolto.

| nformativa Privacy                                                                                                    |                                                                                                    |
|----------------------------------------------------------------------------------------------------|----------------------------------------------------------------------------------------------------|
| nformativa sul trattamento dei dati personali ai sensi dell'a                                                                                                    | art. 13 del Regolamento (UE 2016/679)                                                                                                    |
| <ul> <li>Il Comune di Senigallia, in qualità di titolare (con sede in )<br/>compiti di interesse pubblico, in relazione al procedimeni</li> <li>Il conferimento dei dati è obbligatorio, e costituisce pres</li> <li>I dati saranno trattati per tutto il tempo del procediment</li> <li>I dati saranno trattati esclusivamente dal personale e da<br/>queste ipotesi i dati non saranno comunicati a terzi né d</li> <li>Gli interessati possono esercitare i diritti previsti dagli ar<br/>personali, presso, email: ; PEC:</li> </ul> | ); email: ), tratterà i dati personali raccolti, con modalità prevalentemente informatiche e telematiche, per l'esecuzione dei propri<br>to avviato.<br>supposto necessario per lo svolgimento degli adempimenti procedimentali.<br>to e successivamente in conformità alle norme sulla conservazione della documentazione amministrativa.<br>ai collaboratori del Comune di Senigallia o dai soggetti espressamente nominati come responsabili del trattamento. Al di fuori di<br>liffusi, se non nei casi previsti per legge.<br>t. 15 / ss. del Regolamento (UE) 2016/679. L'apposita istanza è presentata contattando il Responsabile della Protezione dei Dati |
|                                                                                                    |                                                                                                    |
| PRESA VISIONE DELL'INFORMATIVA SUL                                                                                                    | LLA PRIVACY *                                                                                                    |

#### PAGINA 2: RICHIEDENTE o DELEGATO

Selezionare se la richiesta viene presentata per se stessi o per conto di un altro soggetto.

| Pagina 2 - ANAGRAFICA                 |             |        |
|---------------------------------------|-------------|--------|
| Dati Anagrafici Intestatario Permesso |             |        |
| Persona che presenta la domanda: *    |             |        |
| Altro soggetto                        |             |        |
| Richiedente                           |             |        |
| Indietro                              | Salva bozza | Avanti |

In base alla scelta effettuata verranno visualizzati tutti i campi da compilare.

Nel caso la richiesta venga presentata per conto di un altro soggetto (in qualità di delegato o tutore) dovranno essere compilati anche i relativi campi.

#### PAGINA 3: DICHIARAZIONI

Vengono richiesti alcuni dati relativi ai veicoli da autorizzare ed al possesso dei relativi documenti (patente ecc...).

| Permesso di parchegg                                                                                                    | jo residenti                                                                                                    |                                                                 |                                                                           |                                                                                      | Indietro                    |
|----------------------------------------------------------------------------------------------------|----------------------------------------------------------------------------------------------------|-----------------------------------------------------------------|---------------------------------------------------------------------------|--------------------------------------------------------------------------------------|-----------------------------|
| PRIVACY                                                                                                    | ANAGRAFICA                                                                                                    | DI                                                              | CHIARA                                                                    | CHIEDE                                                                               |                             |
| Compilazione pratica<br>Pagina 3 - DICHIARA                                                                                                    |                                                                                                    |                                                                 |                                                                           |                                                                                      |                             |
| Dichiarazioni                                                                                                    |                                                                                                    |                                                                 |                                                                           |                                                                                      |                             |
| <ul> <li>che l'autoveicolo è di massa a pie</li> <li>di non avere posizioni pendenti o</li> </ul>                                                                                    | eno carico non superiore alle 3,5 tonnella<br>ol Comune di Senigallia a qualsiasi titolo;                                                                            | te e di lunghezza non supe                                      | riore a 6,00 metri;                                                       |                                                                                      | -                           |
| <ul> <li>di aver preso visione e compreso</li> <li>di non essere proprietario di un p</li> <li>di essere residente nel Comune o</li> <li>di essere a conoscenza di quanto</li> </ul> | i il contenuto dei disciplinare e deil elenco<br>liosto auto o box all'interno di tutto il perir<br>di Senigallia;<br>p prescritto dall'art. 76 del D.P.R. n. 445 di | el 28/12/2000 e ss.mm.ii.                                       | ru nella zti;<br>sulla responsabilità penale cui pu                       | uò andare incontro in caso di dichiarazi                                             | oni false o                 |
| <ul> <li>che la presente dichiarazione per</li> <li>che tutti i dati forniti corrispondo</li> <li>di impegnarsi a comunicare temp</li> </ul>                                         | rsonale, sostitutiva di certificazioni, è rilas<br>ino al vero;<br>pestivamente ogni mutamento dei                                                                   | sciata ai sensi degli artt. 46                                  | i e 47 del D.P.R. n. 445/2000;                                            |                                                                                      |                             |
| <ul> <li>requisiti che comportino la decac</li> <li>di essere a conoscenza che l'auto<br/>sosta;</li> <li>di essere consapevole che l'uffici<br/>penali:</li> </ul>                  | denza del beneficio richiesto;<br>prizzazione alla sosta non può essere rich<br>o procederà al controllo a campione sulla                                            | niesta da soggetto giuridico<br>a veridicità dei dati e della c | o diverso da una persona fisica, la<br>locumentazione forniti, anche ai f | a quale può richiedere una sola autoriz<br>fini della segnalazione di eventuali resj | zazione alla<br>ponsabilità |

• di impegnarsi a osservare un utilizzo diligente dell'autorizzazione alla sosta;

#### PAGINA 4: SERVIZI RICHIESTI

Nella pagina sono elencate le varie tipologie di servizi che possono essere richiesti.

A seconda del servizio richiesto dovranno essere compilati i relativi dati.

Per quei servizi che prevedono il pagamento di una tariffa, è presente il link al portale PagoPA in cui dovrà essere effettuato il pagamento.

Alla richiesta dovrà essere allegata la ricevuta rilasciata dal portale PagoPA.

| Permesso o       | li parcheggio re         | esidenti                              |                      |          |        | Indietro |
|------------------|--------------------------|---------------------------------------|----------------------|----------|--------|----------|
| PRIVACY          |                          | ANAGRAFICA                            |                      | DICHIARA | CHIEDE |          |
|                  | Compilazione pratica     |                                       |                      |          |        |          |
| Pagina 4 - CH    | liede                    |                                       |                      |          |        |          |
| Tipologia Permes | 50                       |                                       |                      |          |        |          |
|                  | Un permesso sosta tipol  | ogia "P" nella zona blu del centro s  | torico               |          |        |          |
|                  | Un permesso sosta tipol  | ogia "P2" nella zona blu del centro   | storico              |          |        |          |
|                  | Un permesso tipologia "I | F"                                    |                      |          |        |          |
|                  | Un permesso tipologia "I | EL" per auto elettriche nelle zone bl | lu del territorio co | omunale  |        |          |

#### VERIFICA DELLA CORRETTA COMPILAZIONE DEI DATI

Al passaggio da una pagina all'altra, il sistema effettua un controllo compilazione dei dati obbligatori.

I DATI OBBLIGATORI sono evidenziati nella form con un asterisco \*

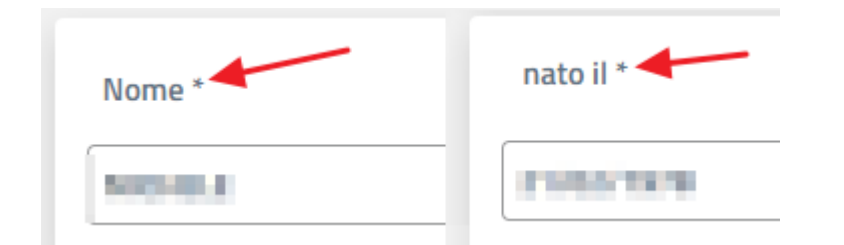

Nel caso in cui siano presenti degli errori o non siano stati compilati dei campi obbligatori, verrà visualizzato un box rosso in basso sulla pagina.

| () Compilare correttamente tutti i campi per procedere. |
|---------------------------------------------------------|
|---------------------------------------------------------|

**DOPO LA PAGINA 4**, il sistema effettua un ulteriore controllo sulla validità dei dati inseriti in tutte le form del procedimento. Ad esempio se è stato inserito un codice fiscale errato, verrà segnalato in questo momento.

Il sistema riporta un box rosso in basso con l'elenco degli errori che sono stati rilevati.

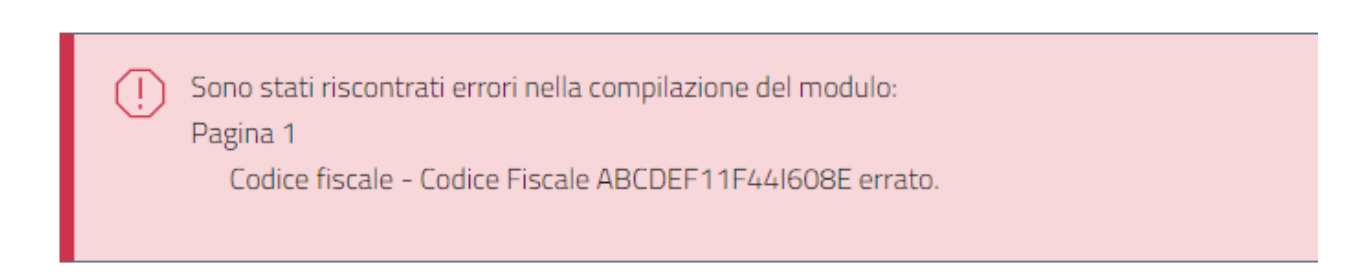

Per tornare indietro e correggere i dati, è presente in alto sulla destra il bottone INDIETRO

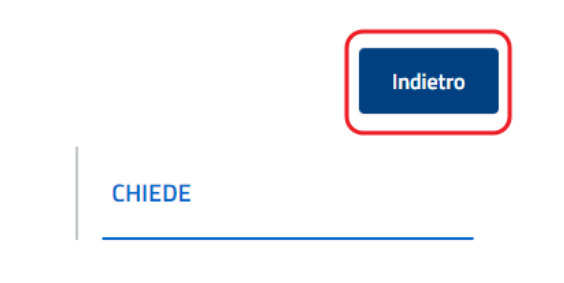

#### PAGINA 5: ALLEGATI

Viene quindi richiesto l'inserimento degli allegati previsti per la specifica domanda.

Come per i campi della form, alcuni allegati sono obbligatori in base alle richieste indicate dal cittadino.

Ad esempio: nel caso del "Permesso Parcheggio Residenti di tipo P2" (che prevede un pagamento), l'allegato della ricevuta PagoPA sarà obbligatorio.

Il sistema consente di caricare sia documenti dal PC (PDF, documenti Microsoft Word) sia immagini dalla fotocamera del cellulare, consentendo quindi al cittadino di fotografare dal telefono/tablet il documento richiesto e allegarlo direttamente alla domanda.

#### ANNULLAMENTO MARCHE DA BOLLO PER LA PRESENTAZIONE DELLE RICHIESTE

Una particolare attenzione deve essere rivolta all'assolvimento dell'imposta di bollo e alle modalità con cui devono essere allegati i riferimenti relativi alle marche da bollo (1 o 2 a seconda delle tipologie di domande).

Nel pagina "ALLEGATI" è presente una riga "Assolvimento Imposta di Bollo". Il modello per la dichiarazione dell'assolvimento di bollo può essere scaricato dal collegamento

"Scarica modello base"

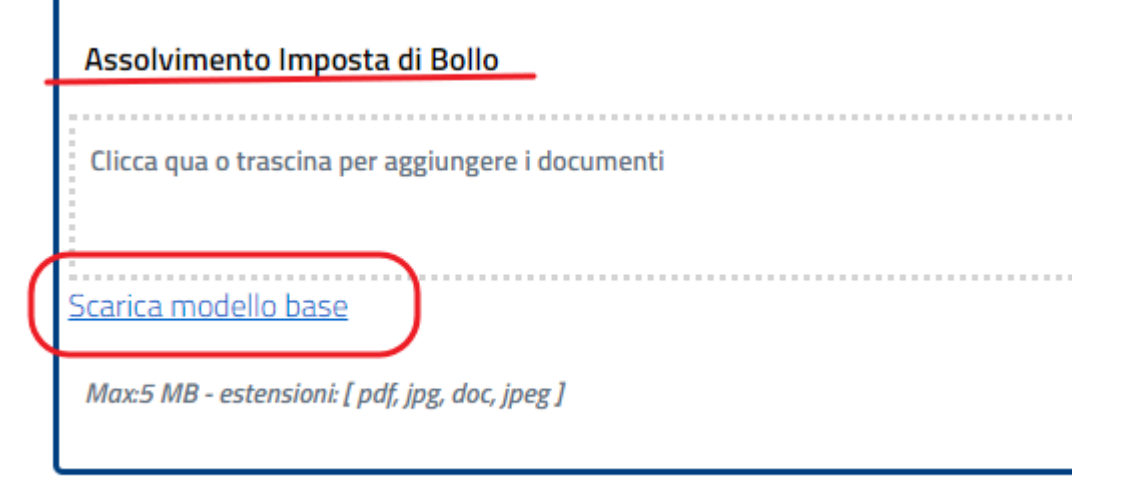

Per l'assolvimento dell'imposta di bollo è possibile sia indicare il CODICE IDENTIFICATIVO della marca da bollo, oppure attaccare fisicamente la marca da bollo nell'apposito spazio avendo cura di tracciare un segno per l'annullamento.

Il modello va quindi allegato alla domanda.

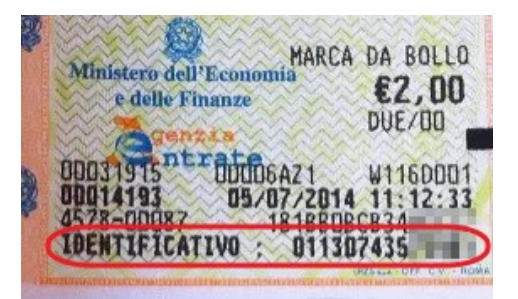

#### PAGINA 6: RIEPILOGO

Prima di procedere con l'invio della domanda, il sistema visualizza un riepilogo relativo a tutti i dati inseriti nelle varie form.

Se fosse necessario modificare un dato è possibile premere il bottone MODIFICA in alto a destra. Vengono quindi riproposte tutte le pagine consentendo all'utente la modifica dei dati.

Premere AVANTI per passare all'ultimo passo per la trasmissione della domanda.

#### PAGINA 7: TRASMISSIONE

Se i dati inseriti sono corretti, premere TRASMETTI per inoltrare la domanda all'ufficio. E' possibile inserire un indirizzo di posta elettronica (non PEC) per ricevere una copia della ricevuta di avvenuta presentazione della richiesta. Questo indirizzo è facoltativo.

Al momento dell'inoltro della domanda il sistema visualizzerà un bottone per scaricare una ricevuta dove saranno riportati gli estremi della presentazione della richiesta. Se indicato, la stessa ricevuta verrà inviata all'indirizzo di posta elettronica.

### **AREA PERSONALE – ELENCO DELLE DOMANDE**

Premendo la voce "Elenco domande" è possibile visualizzare un elenco delle varie domande che sono state:

TRASMESSE (ovvero inviate al servizio ma non ancora lavorate/prese in carico); PRESE IN CARICO (ovvero quelle che l'ufficio ha acquisito e che sono in corso di lavorazione); IN COMPILAZIONE (ovvero quelle la cui compilazione è stata interrotta dall'utente per essere ripreso successivamente).

Per ogni domanda sarà possibile visualizzare una serie informazioni, ovviamente in base allo stato in cui la domanda si trova.

Ad esempio nel caso delle domande TRASMESSE sarà possibile, premendo il bottone DETTAGLIO, visualizzare tutti i documenti che sono stati inviati tramite la domanda.

| Elenco domande                |                  |                |                                                  |  |  |  |  |  |
|-------------------------------|------------------|----------------|--------------------------------------------------|--|--|--|--|--|
| In Compilazione               | In trasmissione  | Trasmesse      | Prese in carico                                  |  |  |  |  |  |
| Le domande tras<br>in carico. | messe si riferis | cono a domando | e che sono state correttamente trasmesse. Una vo |  |  |  |  |  |

| PROTOCOLLO:<br>STATO:<br>DATA | TRASMESSA<br>15/12/2023 | PROTOCOLLO:<br>STATO:<br>DATA | TRASMESSA<br>14/12/2023 |  |
|-------------------------------|-------------------------|-------------------------------|-------------------------|--|
| Dettaglio                     |                         | Dettaglio                     |                         |  |